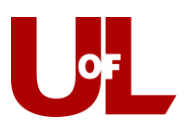

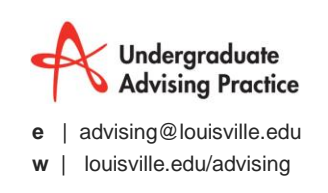

## PeopleSoft Training How to Change Requirement Terms

What are the three Requirement Terms? Career, Program, and Plan

<u>Why are Requirement Terms Important</u>? The requirement terms control the Catalog Requirements that have been programmed into PeopleSoft, since catalogs change an incorrect requirement term results in a student seeing incorrect programming.

Why are there three Requirement Terms? Each of the Requirement Terms controls a different section of the Advisement Report.

| Important                                           |
|-----------------------------------------------------|
| If the Career Requirement Term, Program             |
| Requirement Term, and Plan Requirement Term do      |
| not match, the Advisement Report will <u>not</u> be |
| accurate.                                           |
| More Important Still                                |
| Advisors never change the <b>Admit Term</b> .       |
|                                                     |
|                                                     |

- 1) Log into PeopleSoft with your username and password.
- 2) Navigate to "Self Service"—"Advisor Center"—"My Advisees."

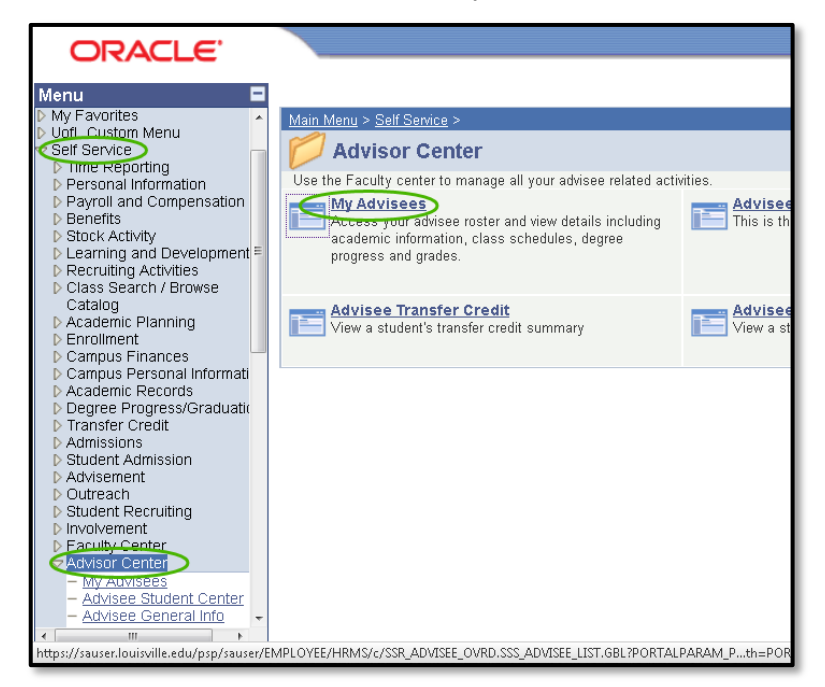

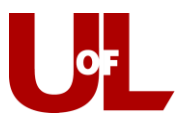

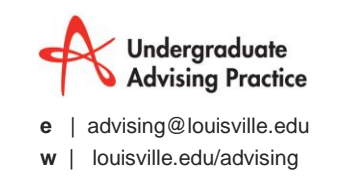

3) Select "View Student Detail" (blue circle) for a student assigned to you, OR select "View Data for Other Students" (green circle) for a student not assigned to you.

|                                   | Neil | Gibbs        |                         |                    |            |  |  |  |
|-----------------------------------|------|--------------|-------------------------|--------------------|------------|--|--|--|
|                                   |      | Faculty Cent | ter Advisor Center      | Search             | Learr      |  |  |  |
|                                   | m    | y advisees   | student center ger      | neral info transfe | r credit   |  |  |  |
|                                   | My A | Advisees     | ;                       |                    |            |  |  |  |
| <u>enter</u><br>fo                |      |              |                         |                    |            |  |  |  |
| redit                             |      |              |                         |                    |            |  |  |  |
| <u> </u>                          |      |              |                         |                    |            |  |  |  |
| _                                 |      | Notify       | Name                    | ID                 | View Stud  |  |  |  |
| scrip                             | 1    |              | Artsand Sciences,Test   | 1823426            | View Stude |  |  |  |
| nt                                | 2    |              | <u>Business,Test</u>    | 1821677            | View Stude |  |  |  |
|                                   | 3    |              | Nursing,Test            | 1821678            | View Stude |  |  |  |
| log                               | 4    |              | <u>Test,Student</u>     | 1251014            | View Stude |  |  |  |
| Crec                              |      |              |                         |                    |            |  |  |  |
| <u>Sea</u> ≡                      | no   | tity selecte | d advisees notity all a | dvisees            |            |  |  |  |
| rence<br>non                      | ion  |              |                         |                    |            |  |  |  |
| <u>Crer</u><br>Sea<br>rence<br>on | /    |              |                         |                    |            |  |  |  |
| <u>Crer</u><br>Sea<br>ence<br>n   | VIE  | W DATA FOR   |                         |                    |            |  |  |  |
| Crec<br>Sea<br>rence<br>on        | VIE  | W DATA FOR   | OTHER STUDENTS          |                    |            |  |  |  |

4) For students not assigned to you, enter the Student ID in the ID field and click "Search."

| sement<br>each<br>ent Recruiting<br>vement<br>Ity Center | * | Advisee's<br>Enter any info | Student Cer        | <b>iter</b><br>/e and click Search. Lea | ve fields bla |
|----------------------------------------------------------|---|-----------------------------|--------------------|-----------------------------------------|---------------|
| sor Center                                               |   | Find an Exi                 | isting Value       |                                         |               |
| Advisees                                                 |   | Limit the nun               | nber of results to | (up to 300): 300                        |               |
| <u>visee Student Center</u>                              |   | ID:                         | hegins with 👻      | Student ID here                         | 0             |
| <u>visee General Iniu</u><br>visee Transfer Credit       |   | Campue ID:                  | begins with        | Student ID here                         | ~             |
| visee Arademics                                          |   | Campus iD:                  | begins with 👻      |                                         |               |
| rh                                                       |   | National ID:                | begins with 📼      |                                         |               |
| ent Center                                               |   | Last Name:                  | begins with 👻      |                                         |               |
| Jest Information                                         |   | First Name:                 | -<br>hegine with - |                                         | _             |
| Jest Official Transcrip                                  |   | _                           | begins with +      |                                         | _             |
| ning Management                                          |   | 🔤 Case Sei                  | nsitive            |                                         |               |
| <u>ems</u>                                               |   |                             |                    |                                         |               |
| s Search                                                 |   | Search                      | Clear Bas          | ic Search 💼 Save Se                     | arch Criteria |
| <u>rse Course Catalog</u>                                |   |                             |                    |                                         |               |
| Jale Wy Transfer Cret                                    | Ξ |                             |                    |                                         |               |
| flow Lleer Preference                                    |   |                             |                    |                                         |               |
| rce Administration                                       |   | No matching                 | values were fou    | nd                                      |               |
| is Community                                             |   | i to matoring               | 141400 11010 104   |                                         |               |
| t Recruiting                                             |   |                             |                    |                                         |               |
| t Admissions                                             |   |                             |                    |                                         |               |
| is and Enroliment                                        |   |                             |                    |                                         |               |
| ilum Management                                          |   |                             |                    |                                         |               |

5) In the Student Center, select the "Academics" tab.

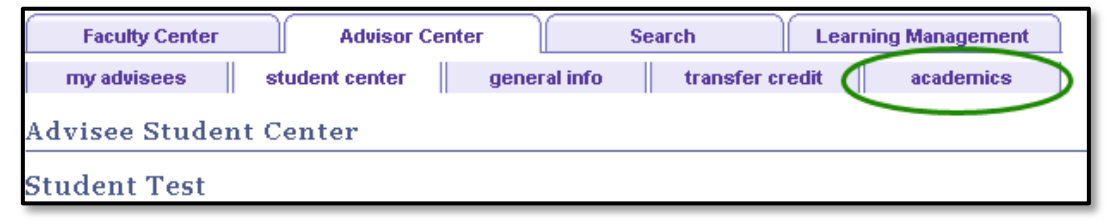

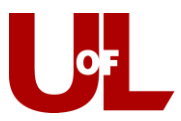

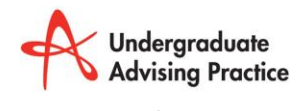

e | advising@louisville.edu

w | louisville.edu/advising

6) Select "edit program data."

| Student Test                        |                    |       |              |
|-------------------------------------|--------------------|-------|--------------|
| *Change Advisee Test,Student        | ▼ ct               | hange | Ļ            |
|                                     |                    |       |              |
| Institution / Career / edit program | n data             |       |              |
| Institution / Career / edit program | n data<br>Program: | ASDEG | Collap<br>Ar |

7) Change the Career Requirement term.

Select Career Requirement Term:

| Student Program   | Student Plan Student Sub-Plan | Student <u>A</u> ttributes Student <u>D</u> egrees |                                              |
|-------------------|-------------------------------|----------------------------------------------------|----------------------------------------------|
| Test Artsand Scie | nces                          | 1823426 🔗 ★                                        | <b>1</b> 1 1 1 1 1 1 1 1 1 1 1 1 1 1 1 1 1 1 |
| Academic Career:  | Undergraduate                 | Career Requirement Term Stude                      | ent Career Nbr: 0                            |
|                   |                               |                                                    | Find   View All 🛛 First 🚺 1 of 51 🕨 Last     |

Change the Career Requirement Term and select OK:

| est Artsand Sciences                      | 1823426 | ⊘ ★ |
|-------------------------------------------|---------|-----|
| Academic Career: Undergraduate            |         |     |
| Career Requirement Term: 4138 C Fall 2013 |         |     |

## 8) To Change the Program and Plan Requirement Terms:

Start on the Student Program Tab:

- Click the plus (+) icon to add a new row.
- Enter PLNC into Program Action or select the magnifying glass and click on PLNC.
- Enter either APPR or ONLC into Action Reason (ONLC is On-Line Plan Change), or select the magnifying glass and click on either APPR or ONLC.
- Change the Requirement Term to match the student's new Catalog.
- Remember DO NOT change the admit term!
- DO NOT click on OK at this point.

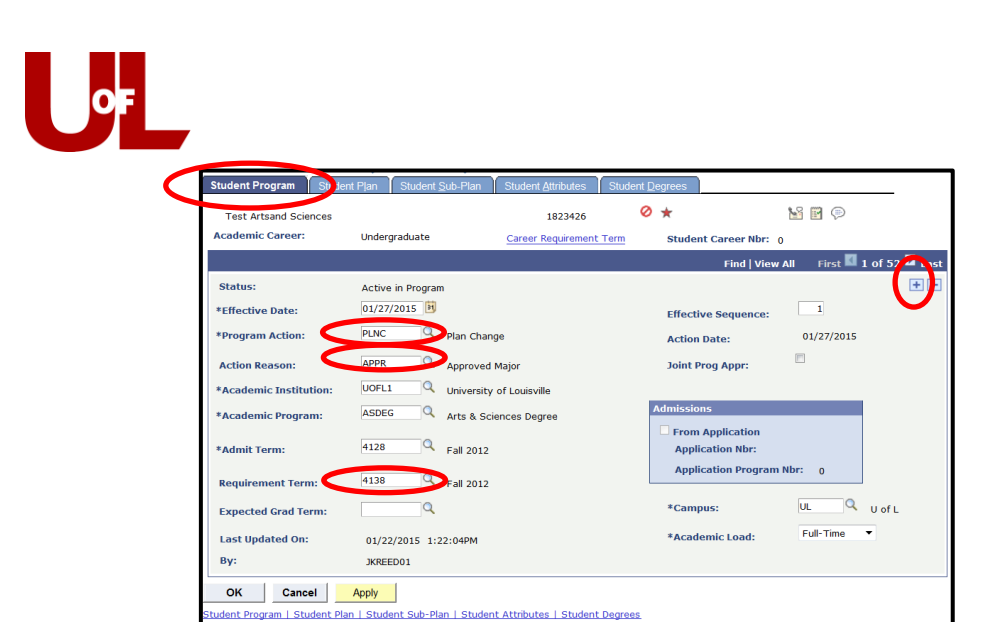

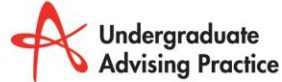

| advising@louisville.edu е

| louisville.edu/advising w

## Plan Requirement Term:

(

- Select the Student Plan Tab.

nt Program | Student I

an | Student

- Change the Plan Requirement Term to match the Program Requirement Term.
- Click OK this will save the changes you have made to all of the Requirement Terms.

| Student Program Student | Plan Stur <sup>2</sup> ant <u>S</u> ub-Plan S | Student <u>A</u> ttributes Student | <u>D</u> egrees |                    |
|-------------------------|-----------------------------------------------|------------------------------------|-----------------|--------------------|
| Test Artsand Sciences   |                                               | 1823426                            | 0 *             |                    |
| Academic Career:        | Undergraduate                                 | Student Career Nbr: (              | ) Car Req Tern  | 1: Fall 2012       |
|                         |                                               |                                    | Find   View All | First 🚺 1 of 52 🚺  |
| Status:                 | Active in Program                             | Admit Term:                        | Fall 2012       |                    |
| Effective Date:         | 01/27/2015                                    | Effective Sequence:                | 1               |                    |
| Program Action:         | Plan Change                                   | Action Date:                       | 01/27/2015      |                    |
| Action Reason:          | Approved Major                                | Requirement Term:                  | Fall 2013       |                    |
| Academic Program:       | AS Degree                                     |                                    |                 |                    |
|                         |                                               |                                    | Find   View All | First 🚺 1 of 1 💵 L |
| *Academic Plan:         | POLSBA Q Political                            | Science Ma                         | ajor            | +                  |
| *Plan Sequence:         | 10                                            | Degree:                            | 5BA             |                    |
| *Declare Date:          | 01/22/2015                                    | Degree Checkout Stat:              |                 |                    |
| *Requirement Term:      | 4138 Q Fall 2012                              | Student Degree Nbr:                |                 |                    |
| *Advisement Status:     | Include 🔻                                     | Completion Term:                   |                 |                    |
|                         | 1                                             |                                    |                 |                    |

If you have any additional questions please contact the UAP staff contact information can be found at: put our contact information on the advising tech guides page.